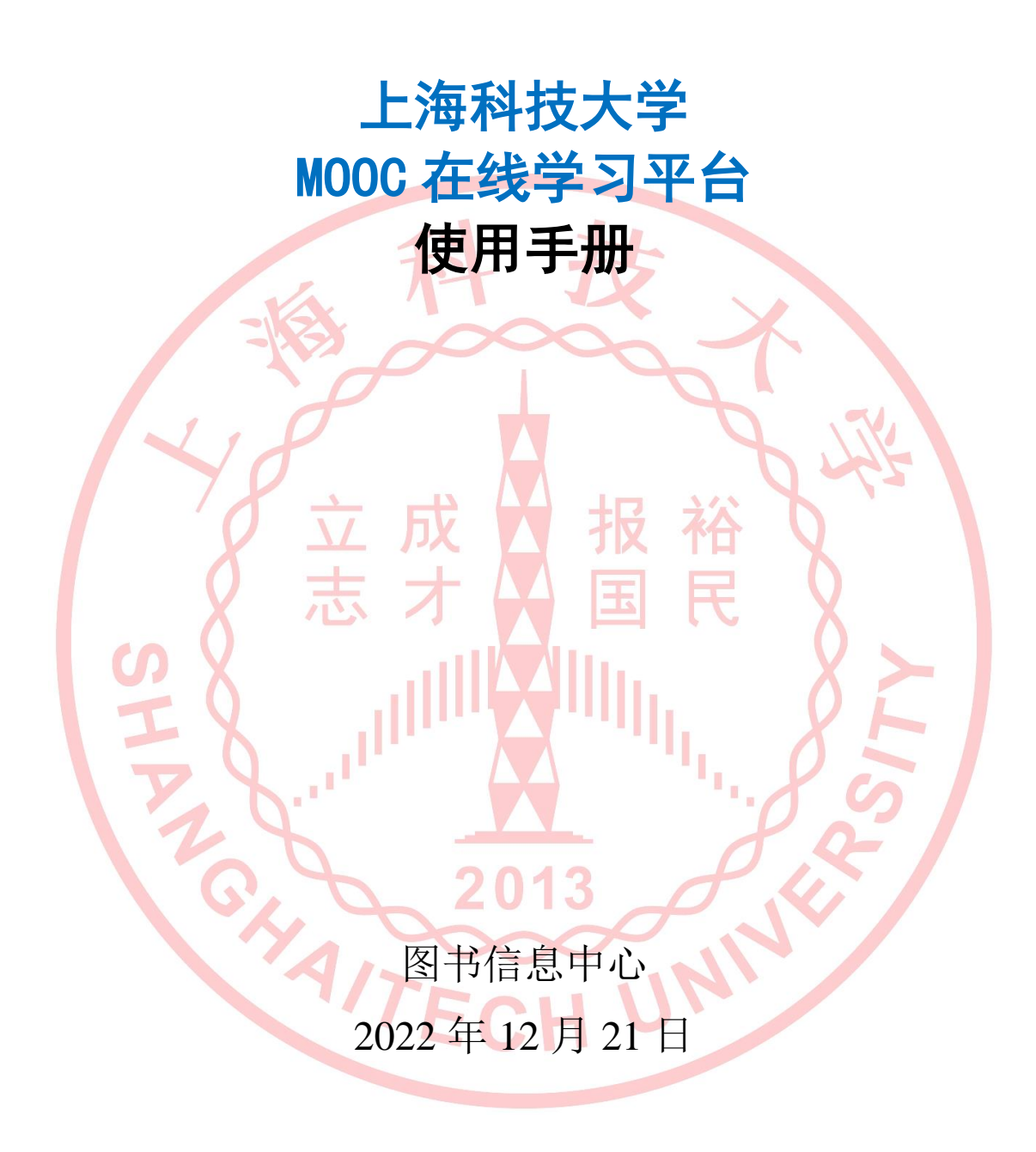

## 【目录】

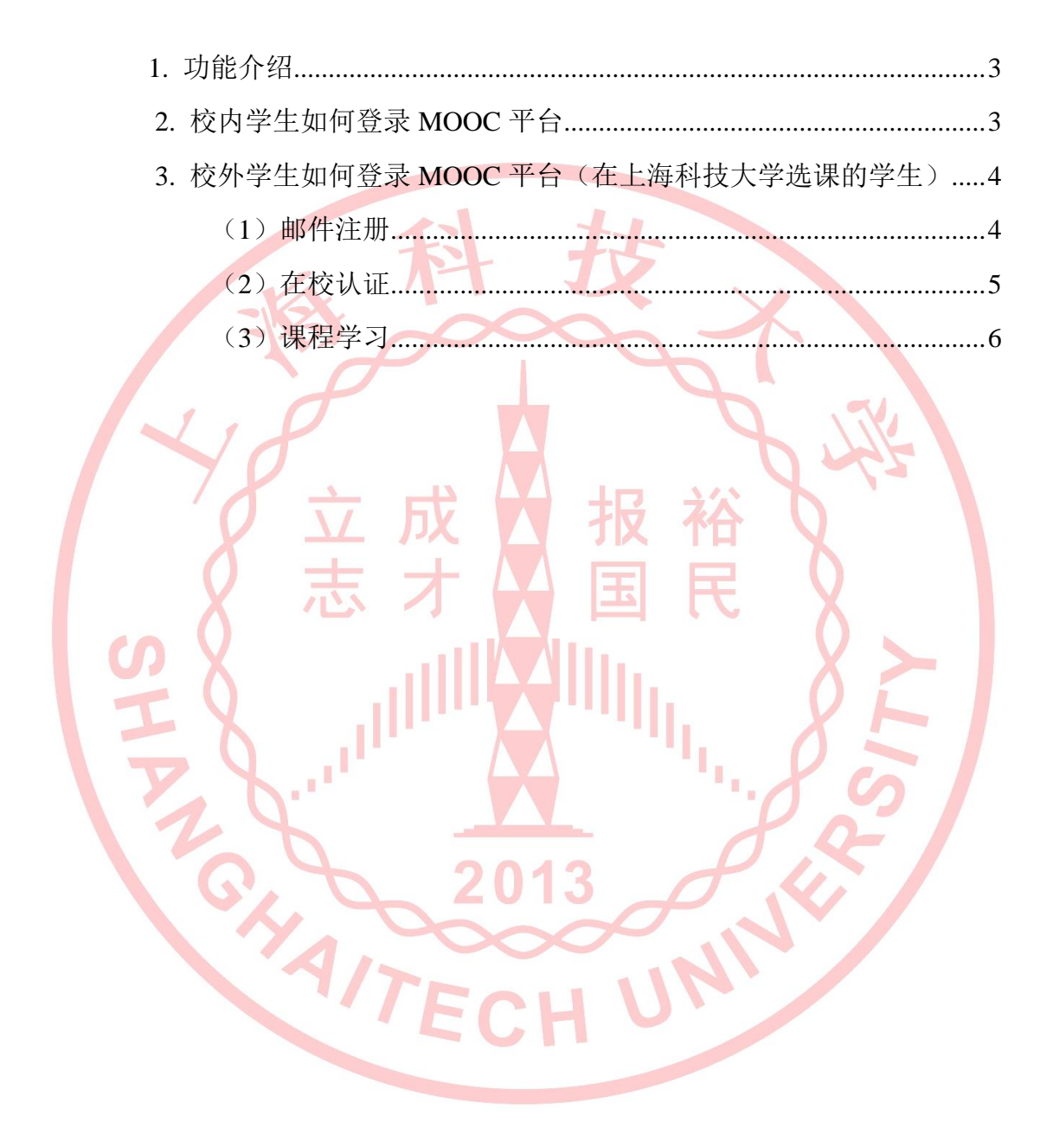

## 1. 功能介绍

上海科技大学 MOOC 平台, 面向社会公众开放, 共享优质教育资源。

## 2. 校内学生如何登录 MOOC 平台

| 1、使用上海科技大学统一身份认证账号登录 egate 平台:                          |                                                   |         |                                       |         |        |                  |                                             |         |         |          |  |  |  |
|---------------------------------------------------------|---------------------------------------------------|---------|---------------------------------------|---------|--------|------------------|---------------------------------------------|---------|---------|----------|--|--|--|
| <u>htt</u>                                              | https://egate-new.shanghaitech.edu.cn             |         |                                       |         |        |                  |                                             |         |         |          |  |  |  |
| 2、找到"业务导航"模块——点击"MOOC":                                 |                                                   |         |                                       |         |        |                  |                                             |         |         |          |  |  |  |
| C 🕯 egate-new.shanghaitech.edu.cn/blue/index.html#/home |                                                   |         |                                       |         |        |                  |                                             |         |         |          |  |  |  |
| 幕 上海                                                    | ✿ 上海斜技大学协同 ⑧ 上海斜技大学协同 ⑧ https://oa.shangh 📒 egate |         |                                       |         |        |                  |                                             |         |         |          |  |  |  |
|                                                         |                                                   |         |                                       |         |        |                  |                                             |         |         |          |  |  |  |
| Ą                                                       | Ø                                                 | Ŧ       | ş                                     | ß       |        | ē                | ٩                                           | E2      | 13      | <b>F</b> |  |  |  |
| 教务                                                      | 系统                                                | 研究生系统   | 互动教学平台                                | 评教系统    | 校园一卡通  | 仪器共享平台           | 文献集成发现                                      | 研究生招生   | 协同管理系统  | E-supply |  |  |  |
| スクロション                                                  | え                                                 | MOOC    | ~~~~~~~~~~~~~~~~~~~~~~~~~~~~~~~~~~~~~ | 虚拟教学社区与 | 製農平台   | <b>②</b><br>校园导览 | 金字子 (1) (1) (1) (1) (1) (1) (1) (1) (1) (1) | 实验室安全考试 | 家務査询    | 集合管理系统   |  |  |  |
|                                                         |                                                   |         | B                                     | Ē       | E      |                  | ∑¥Ç                                         | Q       | ٩       | 0        |  |  |  |
| 知识管                                                     | 理系统                                               | 档案管理系统  | 信息发布系统                                | 就业管理系统  | 科研信息   | 智能报表系统           | 津贴劳务发放                                      | 远程视频教学与 | 实验室安全管理 | 终端安全防护系统 |  |  |  |
| Ę                                                       | Ì                                                 | Δ       | 窗                                     | 8       | E      | ۵                | EPAN                                        |         |         |          |  |  |  |
|                                                         | 理系统                                               | 科研计算自服务 | 統一监控告警平台                              | 论文归档系统  | 教学实训平台 | 云录播平台            | EPAN                                        |         |         |          |  |  |  |
|                                                         |                                                   |         |                                       |         |        |                  |                                             |         |         |          |  |  |  |

| 上海科技大学在线开放课程<br>ShanghaiTech University MOOC | <b>首页</b><br>Home | <mark>课程</mark><br>Courses                                                                       | <mark>公开课</mark><br>Open Courses                         | 私有课程<br>SPOC | 注册/ 登录 📿                                                                                    |  |
|----------------------------------------------|-------------------|--------------------------------------------------------------------------------------------------|----------------------------------------------------------|--------------|---------------------------------------------------------------------------------------------|--|
|                                              |                   | Tarana<br>Tarana<br>Tarana<br>Tarana<br>Tarana<br>Tarana<br>Tarana<br>Tarana<br>Tarana<br>Tarana | ()<br>()<br>()<br>()<br>()<br>()<br>()<br>()<br>()<br>() | 统一身份认证       | <ul> <li>用户登录</li> <li>通道</li> <li>认证登录</li> <li>或异常,怎么办?</li> <li>明户登录密码,请切换對"用</li> </ul> |  |

3. 校外学生如何登录 MOOC 平台(在上海科技大学选课的学生)
校外学生需要使用邮件地址完成邮件注册、在校认证后,才可以登录系统。
(1) 邮件注册
1、访问上海科技大学 MOOC 平台地址:
https://mooc.shanghaitech.edu.cn/
2、点击右上角"注册",进入账号注册界面:

| mooc.shanghaitech.edu.cn/home/index.mooc     |                   |                            |                            |                     |  |         |   | * |
|----------------------------------------------|-------------------|----------------------------|----------------------------|---------------------|--|---------|---|---|
| 上海科技大学在线开放课程<br>ShanghaiTech University MOOC | <b>首页</b><br>Home | <mark>课程</mark><br>Courses | <b>公开课</b><br>Open Courses | <b>私有课程</b><br>SPOC |  | 注册, 登录( | 2 |   |

3、输入"邮箱",设置"登录密码"、"确认密码",完成注册。

| 团                                         | 科技大学在线开放课程<br>haiTech University MOOC     | <b>首页</b><br>Home                                                                                                    | <b>课程</b><br>Courses                                                                                                    | <mark>公开课</mark><br>Open Courses                  | 私有课程<br>SPOC                                                                                                    |                                                                                                    | 注册/登录 🔾         |
|-------------------------------------------|-------------------------------------------|----------------------------------------------------------------------------------------------------|----------------------------------------------------------------------------------------------------|---------------------------------------------------|----------------------------------------------------------------------------------------------------|----------------------------------------------------------------------------------------------------|-----------------|
| (2)<br>统:                                 | <b>. 在校认证</b><br>1、使用邮件                   | 應         0000           完成空           (login.mooc                                                                                | 100 mm<br>100 mm<br>1 | 用注;                                               | <ul> <li>注册</li> <li>● 註册</li> <li>● 部籍 01312082@w</li> <li>● 登录密码 ······</li> <li>● 读翰入8-18介<br/>符号:@#\$%^8/*</li> <li>● 我已经阅读并同意 (</li> <li>● 我已经阅读并同意 (</li> <li>● 我日经阅读并同意 (</li> <li>● 我日報 箱 作 (</li> <li>● 我日報 第 作 (</li> </ul> | isedu.com<br>字符.且必须字母 (大小写)、数字及特殊<br>=:,7等组合<br>(用户协议) 约定。<br>注册<br>内登 录 用 户 名 经                                                                                                    | È录系<br>→ B☆ ★ ▲ |
| 2 ( 11 11 11 11 11 11 11 11 11 11 11 11 1 | 上海科技大学在线开放遗<br>ShanghaiTech University MC | R程 首页<br>Home                                                                                                    | <mark>课程</mark><br>Courses                                                                                                    | <b>公开课</b><br>Open Courses                        | 私有课程<br>SPOC                                                                                                    | 注                                                                                                    | 册/登录 Q          |
|                                           |                                           |                                                                                                    |                                                                                                    |                                                   | <ul> <li>────────────────────────────────────</li></ul>                                                                                                    | <ul> <li>一用户登录</li> <li>Dwisedu.com</li> <li>忘记書码?</li> <li>登录</li> </ul>                                                                                                    |                 |
| 5                                         | 2、登录后点                                    | 、击右_                                                                                                    | 上角"                                                                                                    | 个人设立                                              | 置",进入个                                                                                                    | 人设置页面:                                                                                                    |                 |
| (                                         | 2、登录后点                                    | 击右」<br>資料 头<br>请填写<br>如果您的学<br>隐私                                                                                                 | 上角",<br>就没置 総<br><b>真实信息</b><br>9. 姓名及学校<br>仅限自己                                                                                                    | 个人设:<br>                                          | 置",进入个<br>函设置 邮商地址<br><b>身份认证,否则</b> 量<br>逐続管理员: Email: messag                                                                                                    | 人设置页面:<br>( <sup>学3中位</sup><br><sup>学3中位</sup><br><sup>学3中位</sup><br><sup>建3世</sup><br><sup>建3世</sup><br><sup>建3世</sup><br><sup>建3世</sup><br><sup>学3中位</sup><br><sup>世3中位</sup><br><sup>世3中位</sup><br><sup>世3中位</sup><br><sup>世3中位</sup><br><sup>世3世</sup><br><sup>世3世</sup><br><sup>世3世</sup><br><sup>世3世</sup><br><sup>世3世</sup><br><sup>世3世</sup><br><sup>世3世</sup><br><sup>世3世</sup><br><sup>世3世</sup><br><sup>世3世</sup><br><sup>世3世</sup><br><sup>世</sup><br><sup>世3世</sup><br><sup>世</sup><br><sup>世</sup><br><sup>世</sup><br><sup>世</sup><br><sup>世</sup><br><sup>世</sup><br><sup>世</sup><br><sup></sup>                                                                                                    |                 |
| 了<br>天<br>約1                              | 2、登录后点<br>##<br>##                        | 击右」<br>() 请填写<br>如果您的学<br>和私<br>()<br>) 请求姓名                                                                                      | 上角",<br>\$223 题<br><b>真实信息</b><br>9. 姓名及学校<br>0. 仅限自己<br>0. 在校                                                                                                    | 个人设:<br>                                          | 置",进入个<br>前设置 邮商地址<br><b>身份认证,否则量</b><br>该新管理员:Email:messag                                                                                                    | 人设置页面:<br>(*/394)<br>(*/32<br>)<br>(*/32)<br>)<br>(*/32)<br>)<br>(*/32)<br>)<br>(*/394)<br>(*/394)<br>(*/                                                                                                    |                 |
| -<br>                                     | 2、登录后点<br>##<br>##<br>##                  | 击右」<br>(資料 34<br>(<br>) 请填写<br>(<br>) 编型(20)9<br>() 高私 (<br>)<br>() 高在校生 (<br>)<br>真实姓名 [<br>]<br>() 学工号 [                        | 上角",<br>就選 感<br><mark>真实信息</mark><br>9、姓名及学校<br>0 仅限自己<br>0 在校                                                                                                    | 个人设:<br>组设置 邮<br>进行在校!<br>匹配错误,请联系<br>① 公开<br>非在校 | 置",进入个<br>前设置 邮高地址<br><b>身份认证,否则</b> 量<br>逐続管理员:Email: messag                                                                                                    | 人设置页面:<br>(*)9中(<br>个人道理<br>课出<br>数终无法获得学分!<br>ge@shanghaitech.edu.cn                                                                                                    |                 |
|                                           | 2、登录后点<br>##<br>##<br>##<br>##            | <ul> <li>赤右」</li> <li>資料 34</li> <li>请填写</li> <li>如果您的学</li> <li>節私 (</li> <li>真实姓名 [</li> <li>*学工号 [</li> <li>(輸入学号 [</li> </ul> | 上角",<br>就送置 感<br><mark>真实信息</mark><br><sup>9、姓名及学校</sup><br>仅限自己<br>在校                                                                                                    | 个人设:<br>                                          | 置", 进入个<br>前设置 邮商地址<br><b>身份认证, 否则</b> 量<br>该统管理员: Email: messag                                                                                                    | 人设置页面:<br><sup>(学习中心)</sup><br><sup>(大)(2)</sup><br><sup>(大)(2)</sup><br><sup>(</sup> (T)(2))<br><sup>(</sup> (T)(2))<br><sup></sup> |                 |

| <b>入</b> 我的课程 | * 真实姓名 刘星 必填字段                                |
|---------------|-----------------------------------------------|
| 学习的课程         | * 学工号 999999999999999                         |
| 收藏的课程         | • 再次输入学号 99999999999999999                    |
| 20 我的证书       | * 所在学校 上海科技大学 値・ 上海科技大学                       |
|               | 在读学历请选择                                       |
| 已获取证书         | 所住阮茶                                          |
| 一 我的错题本       | 而并在级                                          |
| 🥕 我的笔记        | 入学时间 2020 	 年 03 	 月                          |
|               | 所住年级                                          |
| 🥕 我的笔记        | 入学时间 2020 ▼ 年 03 ▼ 月                          |
| _             | 通讯地址 请填写完整的通讯地址,确保您能收到我们邮寄的证书                 |
| _? 消息         | * 昵称 刘星                                       |
| 🔏 个人设置        | 手机                                            |
|               | 性別 🌑 男 🜑 女 💽 保密                               |
|               | 生日 1990 ▼ 年 01 ▼ 月 1 ▼ 日                      |
|               | 个人简介 告诉我们您的情况,例如您的工作,感兴趣的事情以及您希望通过学习课程达到什么目标。 |
|               |                                               |
|               |                                               |
|               |                                               |
|               | - 現交                                          |
| Z. N          |                                               |
| 1 L           |                                               |
|               |                                               |

登录成功后,页面右上方用户名下拉菜单选择"学习中心"即进入,在"学习中心"页面里可以看到学习的相关课程。

| mooc.shanghaitech.edu.cn/hor                                       | me/login.mooc                   |                                                               |                                                                   | or @ 🛧 🛊 💄                               |
|--------------------------------------------------------------------|---------------------------------|---------------------------------------------------------------|-------------------------------------------------------------------|------------------------------------------|
| 上海科技大学在线开放<br>ShanghaiTech University                              | <mark>课程 首页</mark><br>MOOC Home | 课程 公开课<br>Courses Open Courses                                | <b>私有课程</b><br>spoc                                               | 注册/登录 📿                                  |
|                                                                    |                                 |                                                               | 統一身份认证   (-     · 登录账户   zhunwang@wisedu.com     · 登录密码      登录密码 | 用户登录<br>忘记常研?                            |
| 上海科技大学在线开放<br>ShanghaiTech University M                            | 课程 首页<br>MOOC Home              | 课程 公开课<br>Courses Open Courses                                | 私有课程<br>SPOC                                                      | 我的课程 👘 💶 🔹 🔍                             |
| Каранана<br>Карананана<br>Каранананананананананананананананананана | 行 即将开始 E<br>基础实验<br>李娟          | 4<br>4<br>4<br>4<br>4<br>4<br>4<br>4<br>4<br>4<br>4<br>4<br>4 | 读验<br>i介.mp4                                                      | 根据課程名称<br>#BET 4 年<br>学习中心<br>進出<br>十 退課 |
| 我的课程                                                               | 中华文明通论                          |                                                               | 通论                                                                | [_A+]<br>学习进度 (0%)                       |
|                                                                    | 志                               |                                                               |                                                                   | 课程详情 学习统计 退课                             |